## بلطلا مكحت ةدحول ةماعلا تادادعإلا نيوكت تنرتنإلا لوكوتورب فتاه ىلع يئاقلتلا SPA 500 Series IP Phone

## فدەلا

قلسلسلا نم تنرتنإلا لوكوتورب فتاهل يفاضإ زاهج يه مداخلا مكحت ةدحو مكحت ةدحول ةماعلا تادادعإلا حمست .فتاهلا ىلإ ةجمربلل الباق ارز 32 ىلإ لصي ام فيضي هات الماع الماي (URI قمئاقل URI) "لوغشملا حابصملا قمئاقل دحوملا دراوملا فرعم" مادختساب روضحلا يئاقلتلا بلطل مكحت ةدحو ضرع تادادعإ نيوكتو ،"تاملاكملا فاقيإ"و

بلطلا مكحت ةدحول ةماعلا تادادعإلا نيوكت ةيفيك ضرع وه دنتسملا اذه نم فدهلا فتاه ىلع يئاقلتلا

تباثلا جمانربلا رادصإ | قيبطتلل ةلباقلا ةزهجألا

• (<u>ثدحألا ليزنت)</u> 7.5.3 | تنرتنإلا لوكوتورب فتاه نم SPA500 ةلسلس (

## نيوكتلل يئاقلتلا بلطلا مكحت ةدحول ةماعلا تادادعإلا بيولا ةەجاو مادختساب

لوخد ليجست رتخاو بيولا ةئيەتل ةدعاسملا ةادألا ىلإ لوخدلا ليجستب مق .1 ةوطخلا ماع < يئاقلتلا بلطلا مكحت ةدحو < مدقتم < لوؤسملا.

| General                           |       |                                     |             |
|-----------------------------------|-------|-------------------------------------|-------------|
| Subscribe Expires:                | 1800  | Subscribe Retry Interval:           | 30          |
| Unit 1 Enable:                    | yes 💌 | Subscribe Delay:                    | 1           |
| Unit 2 Enable:                    | yes 💌 | Server Type:                        | Broadsoft 💌 |
| Test Mode Enable:                 | no 💌  | Attendant Console Call Pickup Code: | *98         |
| Attendant Console Call Park Code: | *68   | Attendant Console Call unPark Code: | *88         |
| BLF List URI:                     |       |                                     |             |
| Call Pickup Audio Notification:   | no 💌  | Attendant Console Font Size:        | 10 💌        |
| Attendant Console LCD Contrast:   | 7     |                                     |             |

اءاەتنا ل.بق يناوثلاب تقولا رادقم لخدأ ،*قيحالصلا* ءاەتنا *كارتشا* ل.قح يف .2 ةوطخلا وه يضارتفالاا .فتاەلاب مداخلا مكحت ةدحو لـاصتا ةيحالص

يذلا يناوثلاب تقولا رادقم لخداً ،*كارتشالا قلواحم ةداعإل ينمزلا لصافلا* لقح يف .3 ةوطخلا 30. وه يضارتفالا. كارتشالا ةلواحم لشف دعب ةرضاحلا مكحتلا ةدحو هرظتنتس

بلطلا مكحت ةدحو نيكمتل **Yes** رتخأ ،*Unit 1 Enable* ةلدسنملا ةمئاقلا نم .4 ةوطخلا وه يضارتفالا. ىلوألا يئاقلتلا بلطلا مكحت ةدحو ليطعتل No رتخأ وأ ،ىلوألا يئاقلتلا م**عن**.

مكحتلا ةدحو ەرظتنتس يذلا يناوثلاب تقولا رادقم لخدأ ،*كارتشالا ريخأت* لقح يف .5 ةوطخلا 1. وه يضارتفالا .كارتشالا لواحت نأ لبق ةقفرملا

بلطلا مكحت ةدحو نيكمتل Yes رتخأ ،*Unit 2 Enable* قلدسنملا ةمئاقلا نم .6 ةوطخلا يضارتفالا .ةيناثلا يئاقلتلا بلطلا مكحت ةدحو ليطعتل No رتخأ وأ ،ةيناثلا يئاقلتلا .**معن** وه

كفتاه هب لصتملا مداخلا عون رتخأ ،*مداخلا عون* ةلدسنملا ةمئاقلا نم .7 ةوطخلا.

- كانال المراج وأجمان (VoIP) تا المراج المراج عن المراج وأجمان (VoIP) المراخ المراج وأجمان (VoIP) المراج وأجمان (
- . سكونيل ةمظنأ عم قفاوتم يناجم VoIP مداخ جمانرب ةمجن •
- SPA9000 معدي لقتسم Cisco زامج VoIP.
- Syllantro ةمظنأ عم قفاوتم VoIP مداخ جمانرب Syllantro •

ال وأ **معن** امإ رتخأ ،رابتخالا عضو ةلدسنملا ةمئاقلا نم .8 ةوطخلا.

- حمسي امم ،ةقڧفرملا مكحتلا ةدحو ىلع "رابتخالا عضو" نيكمت ىلع اذه لمعيس معن رارزألا لوحتت فوس ،طغضلا دنع .ةقباطملا مكحتلا ةدحو ىلع ةدوجوملا رارزألاا رابتخاب رارزألاا عيمج ليغشت درجمب .فقوتت فوس اريخأو ،يلاقتربلا مث ،رضخألا مث ،رمحألا ىلإ عضو ليطعت متيسو مكحتلا ةدحوو فتاهلا ليغشت ةداعا متتس ،اهليغشت فاقيا وأ .رابتخالا
- المداخلا مكحت ةدحو ىلع "رابتخالا عضو" ليطعتب اذه موقيس ال.

زمر لخدأ ،ةرضاحلا *مكحتلا ةدحو تاملاكم ءاقتنال ةيجمربلا تاميلعتلا* لقح يف .9 ةوطخلا 98. وه يضارتفالا دادعإلاا .نينر ةملاكم طاقتلال هنييعت مت يذلا ةمجنلا

ةمجنلا زمر لخداً ،*قرضاحلا مكحتلا قدحو ءاعدتسال ةيلحملا ققطنملا* زمر لقح يف .10 ةوطخلا 68. وه يضارتفالا دادعإلاا .راظتنالا ديق ةملاكملا عضول هنييعت مت يذلا

ەنييعت مت يذلا ةمجنلا زمر ،UnPark *مداخلا مكحت ةدحو ءاعدتسإ زمر* ل.قح يف ل.خدأ .11 ةوطخلا 88. وه يضارتفالا دادعإلا. .قيلعتلا ءاغلإل

| General                           |                 |                                     |             |
|-----------------------------------|-----------------|-------------------------------------|-------------|
| Subscribe Expires:                | 1800            | Subscribe Retry Interval:           | 30          |
| Unit 1 Enable:                    | yes 💌           | Subscribe Delay:                    | 1           |
| Unit 2 Enable:                    | yes 💌           | Server Type:                        | Broadsoft 💌 |
| Test Mode Enable:                 | no 💌            | Attendant Console Call Pickup Code: | *98         |
| Attendant Console Call Park Code: | *68             | Attendant Console Call unPark Code: | *88         |
| BLF List URI:                     | listname@server |                                     |             |
| Call Pickup Audio Notification:   | no 💌            | Attendant Console Font Size:        | 10 💌        |
| Attendant Console LCD Contrast:   | 7               |                                     |             |

صاخلا (URI) دحوملا دراوملا فرعمو BLF ةمئاق مسا لخدأ ،*BLF ةمئاقل URI* لقح يف .12 ةوطخلا ديدحتل فرحألا نم ةلسلس نع ةرابع URI .هنم BLF ةمئاق فتاهلا لبقتسي يذلا مداخلاب مداخلا يلع BLF ةمئاق نيوكت ةلاح يف طقف لقحلا مدختساً .مداخلا مسا

ال وأ **معن** امإ رتخأ ،"تاملاكملا ءاقتنا توص مالعإ" ةلدسنملا ةمئاقلا نم .13 ةوطخلا.

- ةدراو ةملاكم كانه نوكي امدنع ةملاكملا طاقتلا ةمغن نيكمت ىلع اذه لمعيس معن تاملاكملا طاقتلا" ةطساوب هتبقارم متت طخ ىلع"
- . ةملاكملا ءاقتنا ةمغن ليطعت ىلإ اذه يدؤيس ال

كلذ يدؤيس .**12** وأ size 10 امإ رتخأ ،*مداخلا مكحت ةدحو طخ مجح* ةلدسنملا ةمئاقلا نم .14 ةوطخلا ةقباطملا مكحتلا ةدحو ضرع ىلع طخلا مجح رييغت ىلإ.

نم حوارتي امقر لخدأ ،*قرضاحلا* مكحتلا ةدحوب ةصاخلا LCD ةشاش نيابت لقح يف .15 ةوطخلا ،نيابتلا نم ردق لقأ وه 1 .قرضاحلا ضرعلا قشاش يف نيابت قبسن ىلع لوصحلل ،30 ىلإ 1 رثكألا وه 30 و.

ةمجرتاا مذه لوح

تمجرت Cisco تايان تايانق تال نم قعومجم مادختساب دنتسمل اذه Cisco تمجرت ملاعل العامي عيمج يف نيم دختسمل لمعد يوتحم ميدقت لقيرشبل و امك ققيقد نوكت نل قيل قمجرت لضفاً نأ قظعالم يجرُي .قصاخل امهتغلب Cisco ياخت .فرتحم مجرتم اممدقي يتل القيفارت عال قمجرت اعم ل احل اوه يل إ أم اد عوجرل اب يصوُتو تامجرت الاذة ققد نع اهتي لوئسم Systems الما يا إ أم الا عنه يل الان الانتيام الال الانتيال الانت الما